User Guide

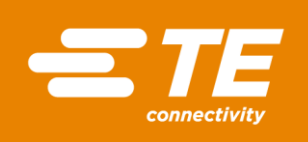

# INSTRUCTIONS FOR INSTALLING TE PRINTER DRIVERS - WINDOWS 10

THIS IS A CLASS 1 DOCUMENT WHICH IS NONCONFIDENTIAL.

The information contained within this document is the property of TE Connectivity. It is supplied in confidence and the commercial security of the contents must be maintained. It must not be used for any purpose other than that for which it is supplied nor may any information contained in it be disclosed to unauthorised persons. It must not be reproduced in whole or in part without obtaining written permission from TE Connectivity (TE).

While TE has made every reasonable effort to ensure the accuracy of the information in this catalog, TE does not guarantee that it is error-free, nor does TE make any other representation, warranty or guarantee that the information is accurate, correct, reliable or current. TE reserves the right to make any adjustments to the information contained herein at any time without notice. TE expressly disclaims all implied warranties regarding the information contained herein, including, but not limited to, any implied warranties of merchantability or fitness for a particular purpose. The dimensions in this catalog are for reference purposes only and are subject to change without notice. Specifications are subject to change without notice. Consult TE for the latest dimensions and design specifications.

\*Trademark. TE Connectivity, TE connectivity (logo), and TE (logo) are trademarks. Other logos, product and/or company names may be trademarks of their respective owners.

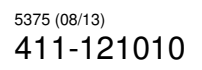

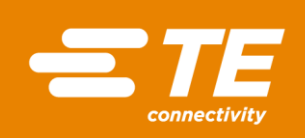

## **Table of Contents**

| 1. SCOPE                               |   |
|----------------------------------------|---|
| 2. PRINTER DRIVER INSTALLATION         | 3 |
| 2.1. CD Installation                   | 5 |
| 2.2. Driver Installation               | 6 |
| 2.2.1. Install Printer Drivers         | 7 |
| 2.2.1.1. Local Port                    | 8 |
| 2.2.1.2. Network Port                  |   |
| 2.2.1.3. USB Port                      |   |
| 2.2.1.4. Other Port                    |   |
| 2.2.2. Update Printer Driver           |   |
| 2.2.3. Uninstall Printer Drivers       |   |
| 2.2.4. Remove Preloaded Drivers        |   |
| 3. PRINTER DRIVER INSTALLATION FAILURE |   |
| 3.1. Update Driver                     |   |
| 4. ADD PRINTER WIZARD                  |   |
| 5. ADD PRINTER MANUALLY                |   |
| 6. CONFIRMING DRIVER INSTALLED         |   |

User Guide

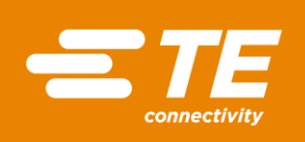

## 1. SCOPE

The aim of this document is to provide a basic user guide for the installation of TE Connectivity (TE) printer drivers<sup>1</sup> on Windows Operating Systems (OS) 10<sup>2</sup>.

This document is not intended as a complete guide to all functionality of TE printer drivers.

Information pertaining to how to run and install Windows drivers is assumed.

This document will not answer all installation problems yet to be encountered.

All through the installation process selecting "Cancel" or "Exit" (which ever applicable) on the dialogs will terminate the installation procedure.

It is essential that the user has full administrator privileges in order to install TE printer drivers.

TE accepts no liability for data lost during the installation process.

## 2. PRINTER DRIVER INSTALLATION

Prior to the attachment of any printer to the Personal Computer (PC)/Laptop it is imperative that a Windows Driver for the intended printer is installed on the device.

The TE Printer Driver is available for download from the Label and Printing Software Download page: <u>www.te.com/wintotal</u>

<sup>&</sup>lt;sup>1</sup> The TE Printer Driver is dual branded software between TE Connectivity and NiceLabel /EuroPlus d.o.o, see Figure 81.

<sup>&</sup>lt;sup>2</sup> For Windows XP installation refer to TE Document 411-121010 revision 2. For Windows 7 & 8 installation refer to TE Document 411-121010 revision 3.

# User Guide

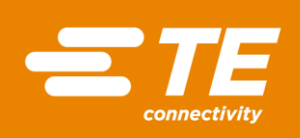

Software and Firmware Download Packages

Wintotal - Version 6 (latest revision) Software - 14 days trial evaluation (Demo)

Wintotal - v5.4.04 Software - 14 days trial evaluation (Demo)

TE Firmware For Printers T3212 & T3224

TE Firmware For Printers - T2000CT, TE3112, TE3124 & T6112DS

TE Firmware For Printer - T200 IDENT

TE Firmware Updater tool (USB Only)

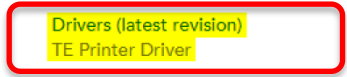

Figure 1 - Driver Download link

The installation files from the TE download page are in .zip format and must be extracted before use. Once extracted it is recommended that the user browses into the TE\_Drivers folder and the user right-clicks the PrnInst.exe application and selects "*Run as administrator*".

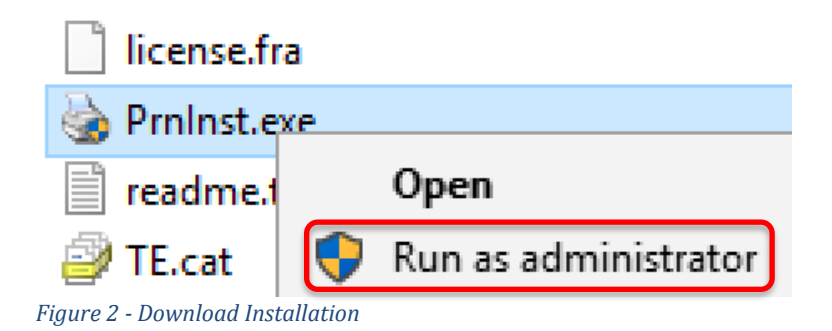

The TE Driver is also on the Compact Disk (CD) that accompany TE printers.

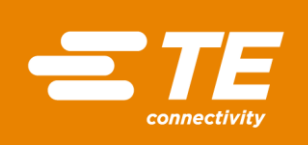

### 2.1. CD Installation<sup>3</sup>

Insert the CD into the PC; the application should automatically start (permission may be required).

If the application does not auto-start, browse the CD and run the Start.exe file.

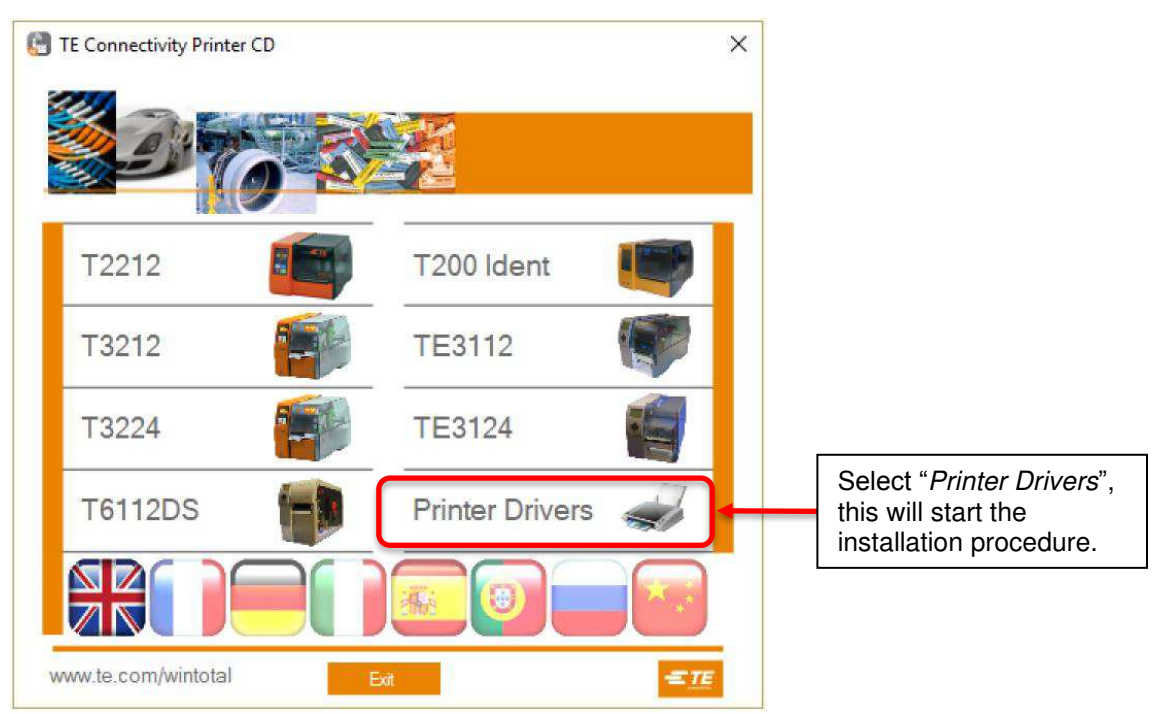

Figure 3 - Printer CD Installation Dialog

<sup>&</sup>lt;sup>3</sup> Only applicable if the user is installing the software from CD and not via download

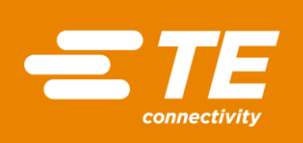

### 2.2. Driver Installation

Upon running the TE Printer Driver download or CD installation, a "*Welcome*" dialog opens, selecting "*Next*" continues the installation. Selecting "*Exit*" on any of the dialogs terminates the installation.

| Printer Installation Wizard |                                                                              |
|-----------------------------|------------------------------------------------------------------------------|
| NiceLabel                   | This wizard will help you install, update or remove<br>printer drivers.      |
|                             | Version 7.8.01.13595<br>Copyright (c) 2018 Euro Plus<br>All Rights Reserved. |
|                             | Exit < Previous Next >                                                       |

Figure 4 - Welcome dialog

The "*Installation Options*" dialog opens; unless the user knows they already have the desired printer driver/port installed TE recommends selecting the "*Install Printer Driver*" option.

| Printer Installation Wizard                                                                 |                      |
|---------------------------------------------------------------------------------------------|----------------------|
| Please select one of the driver installation or removal options.                            |                      |
| → Install Printer Driver<br>Installs printer driver.                                        |                      |
| → Up <u>d</u> ate Printer Drivers<br>Updates one or more already installed printer drivers. | See paragraph 2.2.2. |
| Uninstall Printer Drivers     Uninstalls one or more printer drivers.                       | See paragraph 2.2.3. |
| <u>Remove Preloaded Drivers</u>                                                             | See paragraph 2.2.4. |
| Exit < Previous Next >                                                                      |                      |

Figure 5 - Installation Options

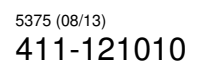

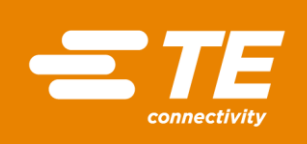

During installation there is the potential that Windows Security will request user authorisation to continue the installation. Selecting "*Install*" will continue the process.

| E Windows            | Security                                                                                    | ×                              |
|----------------------|---------------------------------------------------------------------------------------------|--------------------------------|
| Would you            | like to install this device software?                                                       |                                |
| S Pu                 | me: NiceLabel printer driver<br>blisher: Euro Plus d.o.o.                                   |                                |
| Always t             | rust software from "Euro Plus d.o.o.".                                                      | Don't Install                  |
| Vou shou<br>which de | Id only install driver software from publishers you to<br>vice software is safe to install? | trust. <u>How can I decide</u> |

2.2.1. Install Printer Drivers

If the user selected the "*Install Printer Driver*" option the End User License Agreement will be displayed. The user must accept the terms in the license agreement before being able to proceed.

| Printer Installation Wizard                                                                                                    |      |
|----------------------------------------------------------------------------------------------------|------|
| License Agreement Nicel ab                                                                                                    | el ° |
| Please read license agreement before installing printer driver.                                                                                                    |      |
| NICELABEL PRINTER DRIVERS - WINDOWS<br>DRIVERS FOR THERMAL PRINTERS                                                                                                    | ^    |
| LICENSE AND LIMITED WARRANTY                                                                                                    |      |
| NiceLabel Printer Drivers are true Windows printer drivers that can be used for label printing<br>by the NiceLabel software products or any third-party Windows application. Optimal results<br>and fastest printout speeds can be best obtained from the NiceLabel software products. |      |
| The only two allowable distribution channels of NiceLabel Printer Drivers are from the<br>NiceLabel CD-ROM/DVD and downloadable distributions on the NiceLabel website<br>(http://www.nicelabel.com). You may not distribute, lease or rent NiceLabel Printer Drivers                  | •    |
| I accept the terms in the license agreement I do not accept the terms in the license agreement                                                                                                    |      |
| <u>E</u> xit < <u>P</u> revious <u>N</u> ext >                                                                                                    | •    |

Figure 7 - End User License Agreement

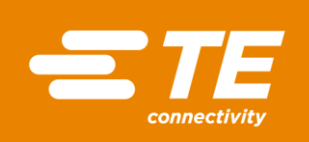

The "*Select Port*" dialog opens giving the user the option of selecting the port the printer is connected to. Select the port to install to and go to relevant paragraph.

| Printer Installation Wizard                                           |                        |
|-----------------------------------------------------------------------|------------------------|
| Select Port Select port to which the printer is attached.             | eLabel                 |
| → Local Port<br>Installation on Serial (COM) or Parallel (LPT) ports. | See paragraph 2.2.1.1. |
| → Network Port<br>Ethernet (LAN) or Wireless (WiFi) installation.     | See paragraph 2.2.1.2. |
| → USB Port<br>Installation of USB Plug and play device.               | See paragraph 2.2.1.3. |
| → <u>O</u> ther<br>Other ports or manual installation on any port.    | See paragraph 2.2.1.4. |
| <u>E</u> xit < <u>P</u> revious                                       | <u>N</u> ext >         |

Figure 8 - Select Port

### 2.2.1.1. Local Port

On selecting "Local Port" the "Select Printer" dialog opens. Select printer to be installed and select "Next".

| Printer Installation Wizard Select Printer Please select the printer that you would like to install. NiceLabel                  |                                                                                                |
|----------------------------------------------------------------------------------------------------|------------------------------------------------------------------------------------------------|
| T200 Ident           T2212           T312Mi           T3212           T3224           T6112DS           TE3112           TE3124 | List of supported<br>printers; highlight printer<br>to be installed. Single<br>selection only. |

Figure 9 - Select Printer

![](_page_8_Picture_3.jpeg)

Select the local port to assign printer and select "Next".

| Printer Installation Wizard                                                          |                                                                                        |                       |                  |                                                                        |
|--------------------------------------------------------------------------------------|----------------------------------------------------------------------------------------|-----------------------|------------------|------------------------------------------------------------------------|
| Select Local Port<br>Select the port your pr                                         | rinter is connected to.                                                                | Nic                   | eLabel           |                                                                        |
| Port                                                                                 | Туре                                                                                   | Configuration         | ^                |                                                                        |
| LPT1:                                                                                | Printer Port                                                                           |                       |                  | List of local ports;                                                   |
| LPT2:                                                                                | Printer Port                                                                           |                       |                  | highlight port, printer to                                             |
| LPT3:                                                                                | Printer Port                                                                           |                       |                  | be installed to.                                                       |
| COM1:                                                                                | Serial Port                                                                            |                       |                  |                                                                        |
| COM2:                                                                                | Serial Port                                                                            |                       |                  |                                                                        |
| COM3:                                                                                | Serial Port                                                                            |                       |                  |                                                                        |
| COM4:                                                                                | Serial Port                                                                            |                       |                  |                                                                        |
|                                                                                      |                                                                                        |                       |                  |                                                                        |
|                                                                                      |                                                                                        |                       | ~                |                                                                        |
| Show <u>a</u> ll ports                                                               |                                                                                        | Con                   | figure           |                                                                        |
|                                                                                      | <u>E</u> x                                                                             | it < <u>P</u> revious | <u>N</u> ext >   |                                                                        |
| LPT1:<br>LPT2:<br>LPT3:<br>COM1:<br>COM2:<br>COM3:<br>COM4:<br>Show <u>all ports</u> | Printer Port Printer Port Printer Port Serial Port Serial Port Serial Port Serial Port | t <u>Previous</u>     | figure<br>Next > | List of local ports;<br>highlight port, printer to<br>be installed to. |

Figure 10 - Select Local Port

The "*Printer Options*" dialog allows the user to change the printer name<sup>4</sup>, select installation language and set the printer as the Windows default printer.

| Printer Installation Wizard |                                        |                         |                       |
|-----------------------------|----------------------------------------|-------------------------|-----------------------|
| Printer Options             |                                        | NiceLabel               |                       |
| Please select printer       | options before installation.           |                         | Default printer name: |
| Printer <u>n</u> ame:       | T200 Ident                             |                         | can be edited by the  |
| Driver version:             | 7.8.01.13595                           |                         | user.                 |
| Port name:                  | LPT1:                                  |                         |                       |
| Select language:            | English                                | ~                       |                       |
| I want to use this          | printer as the Windows default printer |                         |                       |
|                             |                                        |                         |                       |
|                             |                                        |                         |                       |
|                             |                                        |                         |                       |
|                             | <u>E</u> xit < <u>F</u>                | revious <u>I</u> nstall |                       |

Figure 11 - Printer Options

Selecting "Install" starts the installation process.

<sup>&</sup>lt;sup>4</sup> Changing the printer name allows the user to add specific identifiers if there are multiple installations of the same printer model on the host PC.

![](_page_9_Picture_3.jpeg)

| rinter Installation Wizard                                    |            |
|---------------------------------------------------------------|------------|
| Installing Printer Driver                                     | Nicol abol |
| Printer Installation Wizard is installing the printer driver. | NiceLaber  |
| Adding any port or language monitors                          |            |
|                                                               |            |
|                                                               |            |
|                                                               |            |
|                                                               |            |
|                                                               |            |
|                                                               |            |
|                                                               |            |
|                                                               | Cancel     |

Figure 12 - Install Printer Driver

When installation is complete "Summary" dialog opens giving the user a message if the installation was successful.

| Printer Installation Wizard                                                                       |                                 |
|---------------------------------------------------------------------------------------------------|---------------------------------|
| Summary Operation completed. Please read the summary below. NiceLabel                             |                                 |
| Installed printers:<br>Installation of T200 Ident Test (ver. 7.8.1.13595) on port LPT1:succeeded. | Installation succeeded message. |
| Install another printer                                                                           |                                 |
| Exit                                                                                              |                                 |

Figure 13 - Summary<sup>5</sup>

<sup>&</sup>lt;sup>5</sup> Note – printer installation name edited to include "Test" after default name.

![](_page_10_Picture_3.jpeg)

### 2.2.1.2. Network Port

On selecting "Local Port" the "Select Printer" dialog opens. Select printer to be installed and select "Next".

| Belect Printer<br>Please select the printer that | you would like to install. | Nice | abel |                                |
|--------------------------------------------------|----------------------------|------|------|--------------------------------|
| T200 Ident<br>T2212<br>T312Mi                    |                            |      | Hi   | ghlight printer to be stalled. |
| T3212<br>T3224<br>T6112DS                        |                            |      |      |                                |
| TE3124                                           |                            |      |      |                                |
|                                                  |                            |      |      |                                |
|                                                  |                            |      |      |                                |
|                                                  |                            |      |      |                                |

Figure 14 - Select Printer

The "Select Network Post" dialog lists all Printer, Serial and Local ports on the host PC.

| Select the port your printe                          | r is connected to.    | NiceL             | abel     |                       |
|------------------------------------------------------|-----------------------|-------------------|----------|-----------------------|
| ) Create a new network port<br>Use an existing port: |                       |                   |          | Create new port optic |
| Port                                                 | Туре                  | Configuration     | ^        |                       |
| T3212_IP.100.10.10.212                               | Advanced Port Monitor | 100.10.10.212:910 | 5        |                       |
| T3224_IP.100.10.10.224                               | Advanced Port Monitor | 100.10.10.224:910 | 0        |                       |
| 100.10.10.112                                        | Standard TCP/IP Port  | 100.10.10.112     |          |                       |
| 100.10.10.124                                        | Standard TCP/IP Port  | 100.10.10.124     |          |                       |
| 100.10.10.138                                        | Standard TCP/IP Port  | 100.10.10.138     |          |                       |
| 100.10.10.16                                         | Standard TCP/IP Port  | 100.10.10.16      |          |                       |
| 100.10.10.200                                        | Standard TCP/IP Port  | 100.10.10.200     |          |                       |
| 100.10.10.201                                        | Standard TCP/IP Port  | 100.10.10.201     | <b>~</b> |                       |
| Show all ports                                       |                       | Configure         | E        |                       |

Figure 15 - Select Network Port<sup>6</sup>

<sup>6</sup> Note – Inactive ports will be disabled/ "greyed out."

![](_page_11_Picture_3.jpeg)

If the network port to use has already been created select the required port and select "*Next*". There is a potential that contention between printers can occur.

|                                                                                            |                              | ~                        |
|--------------------------------------------------------------------------------------------|------------------------------|--------------------------|
| One or more printers are already<br>selecting this port new (and existi<br>work correctly. | using this  <br>ing printers | port. By<br>s) might not |
| Are you sure you want to continu                                                           | ie?                          |                          |
|                                                                                            | Yes                          | No                       |

Figure 16 - Printer contention

Continue and the process will complete via "*Printer Options*" and "*Installation*" as illustrated in Figures 11, 12 & 13.

If a network port needs to be created, select the "*Create a new network port*" option and select "*Next*", the "*Add Network Port*" dialog opens.

| Printer Installation Wizard                               |                        |                                                                            |
|-----------------------------------------------------------|------------------------|----------------------------------------------------------------------------|
| Add Network Port<br>Enter port configuration for t        | he desired printer.    | Default port name                                                          |
| Port name:<br>Printer Name or IP Address:<br>Port number: | LAN_T3212              | entered by system, can<br>be changed to user<br>selection.                 |
| For number.                                               |                        | Printer IP Address, must<br>be valid and unique for<br>the user's network. |
|                                                           |                        |                                                                            |
|                                                           | Exit < Previous Next > |                                                                            |

Figure 17 - Add Network Port

Selecting "*Next*" opens the "*Printer Options*" dialog, this allows the user to change the printer name<sup>7</sup>, select installation language and set the printer as the Windows default printer.

<sup>&</sup>lt;sup>7</sup> Changing the printer name allows the user to add specific identifiers if there are multiple installations of the same printer model on the host PC.

![](_page_12_Picture_0.jpeg)

![](_page_12_Picture_3.jpeg)

Figure 18 - Printer Options

If the user is running a 64-bit Operating System (OS) there may appear a warning dialog telling the user that SysWow64.exe process is running and to save any unsaved data. TE recommends the user to save open documents and close all nonrelated applications before proceeding.

| PrnInst - Proc            | ess                                                                                                    |
|---------------------------|----------------------------------------------------------------------------------------------------|
| <b>The drive</b><br>Close | applications locking the driver, and press <next></next>                                                                                                    |
|                           | SplWow64.exe (Thunking Spooler) process was found running on<br>the system. It helps all 32bit applications to be able to print on<br>64bit systems. To continue the installation, Printer Installation<br>Wizard needs to restart this process. By doing so, this can<br>unpredictably influence any 32-bit applications that are using<br>windows drivers for printing. Please save your work in any such<br>applications and close them before continuing installation. |
|                           | < Previous Exit Next >                                                                                                    |

Figure 19 - SysWow64 Warning

After clicking "*Next*" the installation procedure restarts SplWWow64.exe process to unlock the printer driver.

![](_page_13_Picture_3.jpeg)

The printer driver installation may also be locked by another process. With locked drivers present, the following options are available:

- Close the applications that are locking the printer driver.
- Stop the installation and restart the computer. After restarting, repeat the installation procedure.
- If closing the application window has no effect, use Task Manager to end the tasks.
- Continue with the installation. New files are copied installation is complete after restarting the computer.

TE recommends the user to save open documents and close all nonrelated applications before proceeding. If the process is still blocked the user can "*Ignore*" the block and force the installation to continue.

| PrnInst - Process                                                                                                    |                       |
|----------------------------------------------------------------------------------------------------|-----------------------|
| The driver is locked by another process<br>Close applications locking the driver, and press <next></next>                                                                                                    |                       |
| The file is locked by the following processes. Please close all applications to release the file and<br>press "Retry" to continue. To force the installation of driver without releasing the file, press<br>"Ignore". |                       |
| WmiPrvSE.exe                                                                                                    | Process locking file. |
|                                                                                                    |                       |
|                                                                                                    |                       |
|                                                                                                    |                       |
| Exit < Previous Ignore Retry                                                                                                    |                       |

Figure 20 - Driver Blocked

If a process has been halted or ignored an information dialog may open telling the user to carry out a restart to reboot the process.

![](_page_13_Picture_13.jpeg)

Figure 21 - Reboot Information

![](_page_14_Picture_0.jpeg)

![](_page_14_Picture_3.jpeg)

![](_page_14_Figure_4.jpeg)

Figure 22 - Installation Summary

| nforma | ition X                                                                                    |
|--------|--------------------------------------------------------------------------------------------|
| 1      | Following processes were holding the driver when<br>installation was done:<br>WmiPrvSE.exe |
|        | It is recommended that you reboot your computer, so all the processes are restarted.       |
|        | Do you want to report your computer now?                                                   |

Figure 23 - Reboot Information

If the driver has been locked, a process halted or ignored an information dialog opens to tell the user to reboot the PC.

![](_page_15_Picture_0.jpeg)

![](_page_15_Picture_3.jpeg)

### 2.2.1.3. USB Port

# On selecting "USB Port" the "Detect USB Printer" dialog opens. The "Detect USB Printer" waits for the user to connect a USB printer.

| Printer Installation Wizard                                                                  |                                                                                        |
|----------------------------------------------------------------------------------------------|----------------------------------------------------------------------------------------|
| Detect USB Printer<br>Automatically detect printer connected to                              | to USB port. NiceLabel                                                                 |
| Please connect the printer to USB port a<br>already connected and turned on please<br>cable. | Ind then turn on the printer. If printer is<br>e disconnect and then reconnect the USB |
|                                                                                              |                                                                                        |
|                                                                                              |                                                                                        |
|                                                                                              |                                                                                        |
|                                                                                              |                                                                                        |
|                                                                                              |                                                                                        |
|                                                                                              |                                                                                        |
|                                                                                              | Exit < Previous Next >                                                                 |

Figure 24 - Detect USB Printer

Once the printer is connected to the USB, if the installation program identifies the printer the *"Printer Options"* dialog opens. The *"Printer Options"* dialog allows the user to change the printer name<sup>8</sup>, select installation language and set the printer as the Windows default printer.

| rinter Options        |                                        | Contraction of the local sectors of the local sectors of the local secto |
|-----------------------|----------------------------------------|----------------------------------------------------------------------------------------------------|
| Please select printer | options before installation.           | NiceL                                                                                                    |
| Printer name:         | T200 Ident                             |                                                                                                    |
| Driver version:       | 7.8.01.13595                           |                                                                                                    |
| Port name:            | USB001                                 |                                                                                                    |
| Select language:      | English                                |                                                                                                    |
|                       | printer as the Windows default printer |                                                                                                    |
| I want to use this    | printer as the windows default printer |                                                                                                    |
| I want to use this    | printer as the windows genault printer |                                                                                                    |
| ☐ I want to use this  | printer as the windows genaut printer  |                                                                                                    |
| I want to use this    | printer as the windows genaut printer  |                                                                                                    |

Figure 25 - Printer Options

<sup>8</sup> Changing the printer name allows the user to add specific identifiers if there are multiple installations of the same printer model on the host PC.

![](_page_16_Picture_3.jpeg)

If the installation program detects the USB but fails to identify the printer the "Select Printer" dialog opens.

| Printer Installation Wizard                     |                                 |                        |                                                                             |
|-------------------------------------------------|---------------------------------|------------------------|-----------------------------------------------------------------------------|
| Select Printer<br>Please select the printer     | that you would like to install. | NiceLabel              |                                                                             |
| T200 Ident<br>T2212<br>T312Mi<br>T3212<br>T3224 |                                 |                        | List of supported<br>printers; highlight printer<br>to be installed. Single |
| T6112DS<br>TE3112<br>TE3124                     |                                 |                        | selection only.                                                             |
|                                                 |                                 |                        |                                                                             |
|                                                 |                                 |                        |                                                                             |
|                                                 | <u>F</u> XII < <u>F</u> I       | revious <u>N</u> ext > |                                                                             |

Figure 26 - Select Printer

If the user is trying to install multiple instances of the same printer a dialog will warn the user.

| Confirm |                                                                                                    | $\times$ |
|---------|----------------------------------------------------------------------------------------------------|----------|
| 1       | Printer T200 Ident is already installed. Please use<br>different name or only update the version of printer<br>driver.<br>Do you want to update printer driver? |          |
|         | Yes <u>N</u> o                                                                                                    |          |

![](_page_16_Figure_9.jpeg)

Selecting "Yes/Install/Next" initialises the installation process.

![](_page_17_Picture_3.jpeg)

| talling Device Driver<br>Printer Installation Wizard is installing device driver. | Nicel abe  |
|-----------------------------------------------------------------------------------|------------|
| Printer Installation Wizard is installing device driver.                          |            |
|                                                                                   | THE CHARGE |
| Updating device driver.                                                           |            |
| T200 Ident                                                                        |            |
|                                                                                   |            |
|                                                                                   |            |
|                                                                                   |            |
|                                                                                   |            |
|                                                                                   |            |
|                                                                                   |            |
|                                                                                   |            |
|                                                                                   |            |
|                                                                                   |            |
|                                                                                   |            |
|                                                                                   |            |
|                                                                                   |            |
|                                                                                   | Cancel     |

Figure 28 - Installing Device Driver

If the installation process detects no issues the installation will complete and the "Summary" dialog will open.

| Summary<br>Operation completed. Please read the summary below.                               | NiceLabel |                                 |
|----------------------------------------------------------------------------------------------|-----------|---------------------------------|
| Installed printers:<br>Installation of T200 Ident (ver. 7.8.1.13595) on port USB001succeeded |           | Installation succeeded message. |
| ] Install another printer                                                                    |           |                                 |

Figure 29 - Summary

If the installation procedure detects an issue a warning dialog will open; the user can either continue or terminate the installation.

![](_page_18_Picture_0.jpeg)

![](_page_18_Picture_3.jpeg)

| Confirm | ×                                                                                                    |
|---------|----------------------------------------------------------------------------------------------------|
| 1       | There was a problem updating the driver for pnp device.<br>However, the printer driver can still be installed on the<br>selected port.<br>Do you want to continue with the installation? |
|         | Yes No                                                                                                    |

If the user continues the installation will complete and the "Summary" dialog will open.

If the user terminates the dialog the "Summary" dialog will open stating installation failed.

| ummary<br>Operation completed. Please read the summary below. | NiceLabel    |                     |
|---------------------------------------------------------------|--------------|---------------------|
| stalled printers:                                             |              | Installation foiled |
| stallation of T200 Ident on port USB001failed.                |              | message.            |
|                                                               |              |                     |
|                                                               |              |                     |
|                                                               |              |                     |
| ]Install another printer                                      |              |                     |
|                                                               | <u>E</u> xit |                     |

2.2.1.4. Other Port

On selecting "Other Port" the "Select Printer" dialog opens. Select printer to be installed and select "Next".

![](_page_19_Picture_2.jpeg)

| Printer Installation Wizard Select Printer Please select the printer that you would like to install. | NiceLabel         |                                    |
|----------------------------------------------------------------------------------------------------|-------------------|------------------------------------|
| T200 Ident<br>T2212<br>T312Mi<br>T3212<br>T3224<br>T6112DS<br>TE3112<br>TE3124                       |                   | Highlight printer to be installed. |
| Exit                                                                                                 | < Previous Next > |                                    |

Selecting "*Next*" opens the "*Select Local Post*" dialog; this lists all User Defined, Serial and Local ports on the host PC.

| Select Local Port<br>Select the port your printer | r is connected to.   | Nic            | eLabel |                          |
|---------------------------------------------------|----------------------|----------------|--------|--------------------------|
| Port                                              | Туре                 | Configuration  | ^      | List of all local ports  |
| COM1:                                             | Serial Port          |                |        | (includes user defined   |
| COM2:                                             | Serial Port          |                |        | PPN file definitions):   |
| COM3:                                             | Serial Port          |                |        | highlight part printer t |
| COM4:                                             | Serial Port          |                |        | he installed to          |
| FILE:                                             | Local Port           |                |        | be installed to.         |
| C:\PRNs\T200_IDENT.PRN                            | Local Port           |                |        |                          |
| C:\PRNs\TE3112.PRN                                | Local Port           |                |        |                          |
| C:\PRNs\TE3124.PRN                                | Local Port           |                |        |                          |
| HPDesignjetT79544in                               | HP Standard TCP/IP P |                |        |                          |
| IR                                                | Local Port           |                | ×      |                          |
|                                                   | 4                    | Add Port Confi | igure  |                          |

Figure 31 - Select Local Port

The user has the options to continue with the installation or "Add Port" or "Configure" an existing port.

Selecting "Add Port" opens a "TCP/IP Port Configuration" dialog. If a user wants to add a Network port TE recommends using the Network Port installation, see paragraph 2.2.1.2. The user must close this dialog before installation can be continued.

![](_page_20_Picture_0.jpeg)

![](_page_20_Picture_2.jpeg)

CLASS 1- Public

| Advanced TCP/IP Port Configuration                        | Х  |
|-----------------------------------------------------------|----|
| Port Name<br><u>N</u> ame: LAN_[                          | ]  |
| TCP/IP Data Printer Name or IP Address: Port Number: 9100 | ]  |
| OK                                                        | el |

Figure 32 - TCP/IP Configuration

If the user selects "*Configure*", dependent on the current port selected the user may be offered setting the Transmission Retry time or nothing. The user must close this dialog before installation can be continued.

| Configure LPT Port                               | ×            | Local Port X                                 |
|--------------------------------------------------|--------------|----------------------------------------------|
| Timeout (seconds)<br><u>T</u> ransmission Retry: | OK<br>Cancel | There is nothing to configure for this port. |
| Figure 33 - Port Configuration                   |              | ОК                                           |

Selecting "Next" causes the Printer Options dialog to open.

| rinter Options        |                                                | Nicel |
|-----------------------|------------------------------------------------|-------|
| Please select printer | options before installation.                   | NICEL |
| Printer <u>n</u> ame: | T200 Ident                                     |       |
| Driver version:       | 7.8.01.13595                                   |       |
| Port name:            | C:\PRNs\T200_IDENT.PRN                         |       |
| Select language:      | English                                        | · · · |
|                       |                                                |       |
| I want to use this    | printer as the Windows <u>d</u> efault printer |       |

![](_page_20_Figure_10.jpeg)

![](_page_21_Picture_3.jpeg)

If the user is trying to install multiple instances of the same printer a dialog will warn the user.

| Confirm |                                                                                                    | Х |
|---------|----------------------------------------------------------------------------------------------------|---|
| 1       | Printer T200 Ident is already installed. Please use<br>different name or only update the version of printer<br>driver.<br>Do you want to update printer driver? |   |
|         | <u>Y</u> es <u>N</u> o                                                                                                    |   |

Figure 35 - Multiple Names

Selecting "Yes/Install" initialises the installation process.

| Printer Installation Wizard                                   |            |
|---------------------------------------------------------------|------------|
| Installing Printer Driver                                     | Nicel abel |
| Printer Installation Wizard is installing the printer driver. | Meetaber   |
| Adding printer                                                |            |
| T200 Ident                                                    |            |
|                                                               |            |
|                                                               |            |
|                                                               |            |
|                                                               |            |
|                                                               |            |
|                                                               |            |
|                                                               |            |
|                                                               |            |
|                                                               |            |
|                                                               |            |
|                                                               | Canaal     |
|                                                               | Cancel     |

Figure 36 - Installing Printer Driver

If the installation process detects no issues the installation will complete and the "*Summary*" dialog will open.

![](_page_22_Picture_2.jpeg)

|                | Installation succeeder |
|----------------|------------------------|
| F.PRNsucceeded | message.               |
|                |                        |
|                |                        |
|                |                        |
|                |                        |
|                | ſ.PRNsucceeded◀        |

Figure 37 - Summary

### 2.2.2. Update Printer Driver

When "*Update Printer Driver*" is selected, the host PC reviews all printers installed and determines if the driver can be updated.

| ime.            |                                                                                                    |                                                                                                    |                                                                                                    |
|-----------------|----------------------------------------------------------------------------------------------------|----------------------------------------------------------------------------------------------------|----------------------------------------------------------------------------------------------------|
| stalled version | New version                                                                                                    |                                                                                                    |                                                                                                    |
| 8.10.13762      | 7.10.0.18762                                                                                                    |                                                                                                    |                                                                                                    |
| 8.10.13762      | 7.10.0.18762                                                                                                    |                                                                                                    |                                                                                                    |
| 8.10.13762      | 7.10.0.18762                                                                                                    |                                                                                                    |                                                                                                    |
| 8.10.13762      | 7.10.0.18762                                                                                                    |                                                                                                    |                                                                                                    |
| 8.10.13762      | 7.10.0.18762                                                                                                    |                                                                                                    |                                                                                                    |
| 8.10.13762      | 7.10.0.18762                                                                                                    |                                                                                                    |                                                                                                    |
|                 |                                                                                                    |                                                                                                    | Printers to update, by                                                                                                    |
|                 |                                                                                                    |                                                                                                    | default all entries ticked.                                                                                                    |
|                 |                                                                                                    |                                                                                                    |                                                                                                    |
|                 | me.<br>stalled version<br>8.10.13762<br>8.10.13762<br>8.10.13762<br>8.10.13762<br>8.10.13762<br>8.10.13762<br>8.10.13762 | Ime.     New version       8.10.13762     7.10.0.18762       8.10.13762     7.10.0.18762       8.10.13762     7.10.0.18762       8.10.13762     7.10.0.18762       8.10.13762     7.10.0.18762       8.10.13762     7.10.0.18762       8.10.13762     7.10.0.18762       8.10.13762     7.10.0.18762 | Ime.     New version       810.13762     7.10.0.18762       8.10.13762     7.10.0.18762       8.10.13762     7.10.0.18762       8.10.13762     7.10.0.18762       8.10.13762     7.10.0.18762       8.10.13762     7.10.0.18762       8.10.13762     7.10.0.18762       8.10.13762     7.10.0.18762 |

Figure 38 - Update Printer Driver<sup>9</sup>

By default, all printers are selected and the drivers for all the selected printers will be updated. Selecting *"Update"* starts the installation of the new printer driver.

<sup>&</sup>lt;sup>9</sup> New version in figure does not exist.

![](_page_23_Picture_3.jpeg)

| Printer Installation Wizard                                                                |           |
|--------------------------------------------------------------------------------------------|-----------|
| Installing Printer Driver<br>Printer Installation Wizard is installing the printer driver. | NiceLabel |
| Adding printer<br>T3224 USB 001                                                            |           |
|                                                                                            |           |
|                                                                                            |           |
|                                                                                            |           |
|                                                                                            |           |
|                                                                                            | Cancel    |

Figure 39 - Installing Printer Driver

Updating of drivers is confirmed in the "Summary" dialog.

| Operation completed. Please read the summary below.                                                                                                    | NiceLabel |                                   |
|----------------------------------------------------------------------------------------------------|-----------|-----------------------------------|
| /pdating following printer(s) from the system:                                                                                                    |           |                                   |
| Update of T3212 IP.100.10.10.212 from version 7.8.10.13762 to                                                                                                    |           | Confirmation of                   |
| Update of T3222 IP.100.10.10.213 from version 7.8.10.13762 to<br>Update of T3222 IP.100.10.10.213 from version 7.8.10.13762 to<br>Update of T3224-prn from version 7.8.10.13762 to 7.10.0.18762suc<br>Update of T3224 IP.100.10.10.224 from version 7.8.10.13762 to<br>Update of T3224 IP.100.10.10.224 from version 7.8.10.13762 to<br>10.0.18762successful defined | cceeded.  | successful driver<br>installation |
| Update of T6112DS IP.100.10.10.62 from version 7.8.10.13762 to<br>10.0.18762succeeded.                                                                                                    |           |                                   |
|                                                                                                    |           |                                   |

Figure 40 - Summary

#### 2.2.3. Uninstall Printer Drivers

Selecting "Uninstall Printer Drivers", the host PC enumerates the installed printers and gives the user a list to select which printer to uninstall.

![](_page_24_Picture_0.jpeg)

![](_page_24_Picture_3.jpeg)

| t the printers from the list you want to uninst | all: |   | Driver to uninstall. |
|-------------------------------------------------|------|---|----------------------|
| Printer name                                    |      | ^ |                      |
| T200 Ident Printer IP.100.10.10.200             |      |   |                      |
| T200 Ident Printer IP.100.10.10.201             |      |   |                      |
| T9212                                           |      |   |                      |
| T3212 IP.100.10.10.212                          |      |   |                      |
| T3212 IP.100.10.10.213                          |      |   |                      |
| T3224 IP.100.10.10.224                          |      |   |                      |
| T3224 USB 001                                   |      |   |                      |
| 13224-prn                                       |      |   |                      |
| T6112DS IP.100.10.10.61                         |      |   |                      |
| TE3112 ID 100 10 10 10 12                       |      |   |                      |
| 1E311Z IP 100 10 10 11Z                         |      | V |                      |

Figure 41 - Uninstall Printer Driver

The user selects the printers to uninstall and selecting "*Next*" starts the removal process for deleting printers.

| rinter Installation Wizard                           |            |
|------------------------------------------------------|------------|
| Deleting Printers                                    | Nicel abel |
| To stop the deletion press <cancel> button.</cancel> | NICOLUNCI  |
| Stopping Label Services                              |            |
|                                                      |            |
|                                                      |            |
|                                                      |            |
|                                                      |            |
|                                                      |            |
|                                                      |            |
|                                                      |            |
|                                                      | Cancel     |

Figure 42 - Deleting Printer

During uninstallation there is the potential that files will be used by another process, if a file is used then the removal of that file will be locked by that application. The user can close the application in question then retry the removal or ignore the file removal.

![](_page_25_Picture_3.jpeg)

| NICELAD            | el |                                 |
|--------------------|----|---------------------------------|
| ons to release the | e  |                                 |
|                    |    | Application blocking uninstall. |
|                    |    | L                               |
|                    |    |                                 |
|                    |    |                                 |
| Betr               |    |                                 |

Figure 43 - Removal Blocked

Uninstallation is confirmed in the "Summary" dialog.

| nter Installation Wizard                                       |           |                 |
|----------------------------------------------------------------|-----------|-----------------|
| Summary<br>Operation completed. Please read the summary below. | NiceLabel |                 |
| Uninstalling following printer(s) from the system:             |           | Confirmation of |
|                                                                |           | uninstallation. |
|                                                                |           |                 |
|                                                                |           |                 |
|                                                                |           |                 |
|                                                                |           |                 |
|                                                                | Exit      |                 |

Figure 44 - Summary

### 2.2.4. Remove Preloaded Drivers

The TE Printer Driver can remove previously installed TE drivers<sup>10</sup>.

<sup>&</sup>lt;sup>10</sup> This is not normally necessary as the installation process for the driver should replace the driver that's installed.

![](_page_26_Picture_3.jpeg)

Selecting the "*Remove Preloaded Drivers*" option opens the Remove Driver Package option. This dialog should contain all the drivers installed.

| ter Installation Wizard                                                                                           |                                                               |                       |  |
|----------------------------------------------------------------------------------------------------|---------------------------------------------------------------|-----------------------|--|
| Remove Driver Package<br>Please choose the driver package<br>system.<br>Select the drivers from the list you want | you want to remove from the Nitter to remove from the system: | iceLabel <sup>°</sup> |  |
| Manufacturer                                                                                                    | Version                                                       |                       |  |
| TE Connectivity                                                                                                   | 7.8.10.13762                                                  | remove.               |  |
|                                                                                                    |                                                               |                       |  |
|                                                                                                    |                                                               |                       |  |
|                                                                                                    |                                                               |                       |  |
|                                                                                                    |                                                               |                       |  |
|                                                                                                    |                                                               |                       |  |
| 1f file: C:\Windows\inf\oem47.inf                                                                                 |                                                               |                       |  |
|                                                                                                    |                                                               |                       |  |

Figure 45 - Remove Driver Package

Select the driver to remove and selecting "*Next*" initialises the remove process<sup>11</sup>. When complete the "*Uninstall Driver Package*" dialog confirm the successful removal of the driver and the driver version.

<sup>&</sup>lt;sup>11</sup> The Uninstall Driver Package option only removes the driver installation from the system. To uninstall a driver select Uninstall Printer Driver in the Installation Options.

![](_page_27_Picture_0.jpeg)

![](_page_27_Picture_3.jpeg)

![](_page_27_Picture_4.jpeg)

Figure 46 - Uninstall Driver Package

Uninstallation is confirmed in the "Summary" dialog.

| Summary Operation completed. Please read the summary below.                                         | NiceLabel |                                               |
|----------------------------------------------------------------------------------------------------|-----------|-----------------------------------------------|
| Removing following driver package(s) from the system:<br>- TE Connectivity (7.8.10.13762)succeeded. |           | Confirmation of successful removal of driver. |
|                                                                                                    |           |                                               |
|                                                                                                    | Exit      |                                               |

![](_page_27_Figure_8.jpeg)

![](_page_28_Picture_3.jpeg)

## 3. PRINTER DRIVER INSTALLATION FAILURE

If the printer is connected before driver installation or the printer driver installation fails, the plug & play identifier for the printer will be detected. Windows 10 will install the nearest best driver for the printer and list the device as Unspecified in Devices and Printers<sup>12</sup>.

![](_page_28_Figure_6.jpeg)

Figure 48 - Unspecified Device

Windows 10 employs driver signature enforcement and the probability is that Windows 10 will block an update of the driver.

Select the Unspecified item and right-click to access the context menu. TE recommends the user select "*Remove device*", disconnect the printer and the user carry out the actions in paragraph 2.2 (2.2.1.3 for USB devices)

![](_page_28_Figure_10.jpeg)

Figure 49 - Remove Device

It is possible that after correct installation of the printer, when reconnected to the host PC the printer will have two icons; a correct printer icon and an unspecified icon. If this occurs see paragraph 3.1.

<sup>&</sup>lt;sup>12</sup> Control Panel > All Control Panel Items > Devices and Printers

![](_page_29_Picture_3.jpeg)

### 3.1. Update Driver

TE does NOT guarantee updating the printer driver will work as it is dependent on access privileges and driver signing feature.

It is recommended that the TE Printer Driver be installed on the host PC prior to continuing.

Open the Device Manger<sup>13</sup> and find the installed device (probably in the "Other devices" group).

| Devi    | ce manager                                         |
|---------|----------------------------------------------------|
| File A  | ction View Help                                    |
|         | 🖬   🔽 📷   💭                                        |
| ~ ∄     |                                                    |
| > 4     | Audio inputs and outputs                           |
| > 🗖     | Computer                                           |
| > _     | Disk drives                                        |
| > 5     | Display adapters                                   |
| > _     | DVD/CD-ROM drives                                  |
| > 1     | Firmware                                           |
| > 🖉     | Human Interface Devices                            |
| > "     | IDE ATA/ATAPI controllers                          |
| > 🔤     | Keyboards                                          |
| > (     | Mice and other pointing devices                    |
| >       | Monitors                                           |
| > 🗖     | Network adapters                                   |
| ~ 1     | Other devices                                      |
| -       | TycoT2212                                          |
| 5       | Portable Devices                                   |
| gure 50 | <ul> <li>Device Manager – Other devices</li> </ul> |

Select the printer to be updated and right-click to access the context menu. In the context menu, select the "Update driver" option.

| ✓  ↓ Other devices                   |                        |
|--------------------------------------|------------------------|
| Tyc Tyc                              | Select "Update driver" |
| > Portab Update driver               | option in context menu |
| > 📮 Ports (C Disable device          | option in context menu |
| > 🚍 Print qu Uninstall device        |                        |
| > Process                            |                        |
| Scan for hardware changes            |                        |
| > Software Properties                |                        |
| > 🕡 Sound, mace and game controllers |                        |
| > 🍰 Storage controllers              |                        |

![](_page_29_Figure_11.jpeg)

The "Update Driver" dialog opens, choose "Browse my computer for driver software" to continue the installation.

<sup>&</sup>lt;sup>13</sup> Control Panel > All Control Panel Items > Device Manager

![](_page_30_Picture_3.jpeg)

![](_page_30_Figure_4.jpeg)

Figure 52 - Search for drivers - "Browse my computer" Option

The "*Update Driver Software*" dialog changes to allow the user to browse to the setup information file. Select "*Let me pick from a list of devices on my computer*" and select "*Next*" to continue the installation.

| ř. | Update Drivers - TycoT2212                                                                                                    |  |
|----|----------------------------------------------------------------------------------------------------|--|
|    | Browse for drivers on your computer                                                                                                    |  |
|    | Search for drivers in this location:                                                                                                    |  |
|    | C:\Users\eb011819\Documents V Browse                                                                                                    |  |
|    | ✓ Include subfolders                                                                                                    |  |
|    |                                                                                                    |  |
|    |                                                                                                    |  |
|    |                                                                                                    |  |
|    |                                                                                                    |  |
| 1  | $\rightarrow$ Let me pick from a list of available drivers on my computer                                                                                                    |  |
|    | → Let me pick from a list of available drivers on my computer<br>This list will show available drivers compatible with the device, and all drivers in the<br>same category as the device. |  |
|    | → Let me pick from a list of available drivers on my computer<br>This list will show available drivers compatible with the device, and all drivers in the<br>same category as the device. |  |
|    | → Let me pick from a list of available drivers on my computer<br>This list will show available drivers compatible with the device, and all drivers in the<br>same category as the device. |  |

Figure 53 - Browse Dialog – "Let me pick" Option

The "Update Driver Software" dialog changes to allow the user to select the device type; choose "Printers" and select "Next" to continue the installation.

![](_page_31_Picture_0.jpeg)

![](_page_31_Picture_3.jpeg)

| Update Drivers - Tyco12212                     |   |                          |
|------------------------------------------------|---|--------------------------|
| Select your device's type from the list below. |   |                          |
| Common hardware types:                         |   |                          |
| Ports (COM & LPT)                              | ^ |                          |
| T POS Barcode Scanner                          |   |                          |
| POS Cash Drawer                                |   |                          |
| POS HID Magnetic Stripe Reader                 |   |                          |
| POS Line Display                               |   |                          |
| POS Receipt Printer                            |   |                          |
| C= POS Remote Device                           |   |                          |
| Print queues                                   |   | Select "Printers" in the |
| Printers                                       |   | list of Common           |
| Processors                                     |   | Hardwara types           |
| Proximity devices                              |   | Haluwale types.          |
| SBP2 IEEE 1394 devices                         |   | •                        |
|                                                | Ť |                          |
|                                                |   |                          |

Figure 54 - Common Hardware Types

The "*Add Printer Wizard*" dialog opens to allow the user to select the correct Manufacturer and Printer type<sup>14</sup>. Select "*Next*" to continue the installation

| ← ∎ Update Drivers - TycoT2212                                      | 2         |                                                                                                    | ×         |                                                                                               |
|---------------------------------------------------------------------|-----------|----------------------------------------------------------------------------------------------------|-----------|-----------------------------------------------------------------------------------------------|
| Add Printer Wizard                                                  | urer and  | model of your printer. If your printer came with an ins                                                                                                    | tallation |                                                                                               |
| disk, click Have Disk<br>compatible printer.                        | . If your | printer is not listed, consult your printer documentatio                                                                                                    | n for a   | Select Manufacturer: <i>TE</i><br><i>Connectivity</i> , and printer<br>model to be installed. |
| Manufacturer<br>Savin<br>TE Connectivity<br>TOSHIBA<br>Tyco<br>Trav | nticode(  | Printers           T 200 Ident Version: 7.8.10.13762 [03/04/2018]           T 200 Ident Version: 7.8.40.16076 [04/03/2019]           T 212           T 312/Mi Version: 7.8.10.13762 [03/04/2018]           T 313/Mi Version: 7.8.10.13762 [03/04/2018]           T 313/Mi Version: 7.8.40.16076 [04/03/2010]           T 313/Mi Version: 7.8.40.16076 [04/03/2010]           T 313/Mi Version: 7.8.40.16076 [04/03/2010]           T 313/Mi Version: 7.8.40.16076 [04/03/2010]           T 313/Mi Version: 7.8.40.16076 [04/03/2010]           T 313/Mi Version: 7.8.40.16076 [04/03/2010]           T 313/Mi Version: 7.8.40.16076 [04/03/2010]           T 313/Mi Version: 7.8.40.16076 [04/03/2010]           T 313/Mi Version: 7.8.40.16076 [04/03/2010] | e Disk    |                                                                                               |
|                                                                     |           | Next                                                                                                    | Cancel    |                                                                                               |

Figure 55 - Add Printer Wizard

The TE printer driver is digitally signed and authenticate but if Windows detects that the driver is not correct for the process being updated the update will be halted. A warning message will open asking for confirmation before driver installation is initiated. User MUST select "Yes" to continue installation.

<sup>&</sup>lt;sup>14</sup> If Manufacturer or Printer model are not present, then printer driver not installed. It is recommended that the TE Printer Driver be installed on the host PC prior to commencing update.

![](_page_32_Picture_0.jpeg)

![](_page_32_Picture_3.jpeg)

| Update [ | )river Warning                                                                                                    | × |
|----------|----------------------------------------------------------------------------------------------------|---|
|          | Installing this device driver is not recommended because<br>Windows cannot verify that it is compatible with your<br>hardware. If the driver is not compatible, your hardware will<br>not work correctly and your computer might become unstable<br>or stop working completely. Do you want to continue<br>installing this driver? |   |
|          | Yes No                                                                                                    |   |

Figure 56 - Update Driver Warning

If no errors occur a dialog will open stating driver installation complete.

|   | :                                                            | < |
|---|--------------------------------------------------------------|---|
| ~ | Update Drivers - T2212                                       |   |
|   | Windows has successfully updated your drivers                |   |
|   | Windows has finished installing the drivers for this device: |   |
|   | S T2212                                                      |   |
|   |                                                              |   |
|   |                                                              |   |
|   |                                                              |   |
|   |                                                              |   |
|   | Close                                                        | ] |

Figure 57 - Installation Complete

If installation successful, the device will move from "*Other*" devices to "*Printers*" and the printer icon will move from "*Unspecified*" to "*Printers*".

![](_page_33_Picture_0.jpeg)

![](_page_33_Picture_3.jpeg)

![](_page_33_Figure_4.jpeg)

![](_page_34_Picture_0.jpeg)

![](_page_34_Picture_3.jpeg)

## 4. ADD PRINTER WIZARD

The Devices and Printers  $\leftarrow \rightarrow \checkmark \uparrow$  The Sources

| $\leftarrow \ \rightarrow \ \star \ \uparrow$ | Resolution Panel > All Control Panel Items > Devices and Printers > |
|-----------------------------------------------|---------------------------------------------------------------------|
| Add a device                                  | Add a printer                                                       |

Figure 60 - Add a Printer

If the "Add a Printer" option in the "Devices and Printers" does not include the required TE printer select "The printer I want wasn't listed" option.

| Add a device                                                                        |    | ×     |
|-------------------------------------------------------------------------------------|----|-------|
| Choose a device or printer to add to this PC<br>Select a device                     |    |       |
| GB0000000 (Designjet T795 44in)lin) Printer P0000000 (LaserJet 600 M601)<br>Printer |    |       |
| DIRECT-14-4520 series<br>Printer                                                    |    |       |
| The printer that I want isn't listed                                                |    |       |
| Next                                                                                | Ca | incel |

Figure 61 - Add a Printer

The "Add Printer" dialog contains options on how to connect to the printer, these are specific to the user and TE cannot advise how the user connect to their printer. If the user is unsure of their printer connection TE recommends selecting "Add a local printer or network printer with manual settings"

![](_page_35_Picture_3.jpeg)

| ← | 🖶 Add Printer                                                                               | > |
|---|---------------------------------------------------------------------------------------------|---|
|   | -<br>Find a printer by other options                                                        |   |
|   |                                                                                             |   |
|   | <ul> <li><u>Find a printer in the directory, based on location or feature</u></li> </ul>    |   |
|   | ○ <u>S</u> elect a shared printer by name                                                   |   |
|   | B <u>r</u> owse                                                                             |   |
|   | Example: \\computername\printername or<br>http://computername/printers/printername/.printer |   |
|   | ○ Add a printer using a TCP/IP address or hostname                                          |   |
|   | O Add a Bluetooth, wireless or network discoverable printer                                 |   |
|   | Add a local printer or network printer with manual settings                                 |   |
|   |                                                                                             |   |
|   | Next Cance                                                                                  | 4 |

Figure 62 - Find Printer

If the user knows the port the printer will connect to then select the port from the list of existing ports. If the user is expecting to connect the printer via USB then unless the port has already been enumerated by the host PC the USB will not appear in the drop-down list. If the port does not appear in the list of existing ports TE recommends selecting LPT1 as the default port as the port can be changed at a later date.

| ÷ | 🖶 Add Printer                                                 |                                                                      | × |
|---|---------------------------------------------------------------|----------------------------------------------------------------------|---|
|   | Choose a printer port<br>A printer port is a type of connecti | on that allows your computer to exchange information with a printer. |   |
|   | Use an existing port:                                         | LPT1: (Printer Port)                                                 |   |
|   | ○ <u>C</u> reate a new port:                                  |                                                                      |   |
|   | Type of port:                                                 | Advanced Port Monitor                                                |   |
|   |                                                               |                                                                      |   |
|   |                                                               |                                                                      |   |
|   |                                                               |                                                                      |   |
|   |                                                               |                                                                      |   |
|   |                                                               | <u>N</u> ext Cancel                                                  |   |

Figure 63 - Add Printer

If the user has installed the latest TE printer driver then TE will be included in the Manufacturer list. If the list includes "*Tyco*" then the user has an old TE printer driver installed. TE recommends

![](_page_36_Picture_3.jpeg)

the use of the latest TE drivers unless the user is install an "Old" printer model not supported by the latest printer driver<sup>15</sup>.

| ÷ | 🖶 Add Printer                                                      |                                                 | ×                       |                     |
|---|--------------------------------------------------------------------|-------------------------------------------------|-------------------------|---------------------|
|   | Install the printer driver                                         | the list. Click Windows Update to see           | more models.            |                     |
|   | To install the driver from a                                       | in installation CD, click Have Disk.            |                         | Select Manufacturer |
|   |                                                                    |                                                 |                         | and Printer to add. |
|   | Manufacturer<br>TE<br>Tyco                                         | Printers                                        | ^                       |                     |
|   | TOBASHI<br>TOSHABI                                                 | GT3224<br>GT6112DS                              | ~                       |                     |
|   | This driver has an Authenticod<br>Tell me why driver signing is in | e(tm) signature. <u>W</u> indows Up<br>nportant | odate <u>H</u> ave Disk |                     |
|   |                                                                    |                                                 | Next Cancel             |                     |

Figure 64 - Install Printer Driver

If the Manufacture list does not contain "TE" then it is recommended that the user cancels the "*Add Printer*" wizard and installs the printer via the Printer Driver Installation, see paragraph 2.0. If the user must continue the installation see paragraph 5.0.

If the user already has a driver installed for the target printer Windows will inform the user. Unless the user knows which driver version they have installed TE recommends the user "*Replace the current drive*" option

<sup>&</sup>lt;sup>15</sup> Contact the local TE Field Support agent if advice is needed on printer's models and driver's versions.

![](_page_37_Picture_3.jpeg)

|   |                                                                       | × |
|---|-----------------------------------------------------------------------|---|
| ← | Hadd Printer                                                          |   |
|   | Which version of the driver do you want to use?                       |   |
|   |                                                                       |   |
|   | Windows detected that a driver is already installed for this printer. |   |
|   |                                                                       |   |
|   | $\bigcirc$ Use the driver that is currently installed (recommended)   |   |
| ſ | Replace the current driver                                            |   |
|   |                                                                       |   |
|   |                                                                       |   |
|   |                                                                       |   |
|   |                                                                       |   |
|   |                                                                       |   |
|   |                                                                       |   |
|   | Next Cancel                                                           | 1 |
|   |                                                                       | _ |

Figure 65 - Replace Driver

Based upon the user selection a printer name will be offered by the installation wizard.<sup>16</sup>

| ÷ | 🖶 Add Printer                                         | ×      |                                                          |
|---|-------------------------------------------------------|--------|----------------------------------------------------------|
|   | Type a printer name Printer name: [T3212 (Copy 1)]    |        | Default printer name<br>entered by system. <sup>13</sup> |
|   | This printer will be installed with the T3212 driver. |        |                                                          |
|   |                                                       |        |                                                          |
|   |                                                       |        |                                                          |
|   | Next                                                  | Cancel |                                                          |

Figure 66 - Printer Name

Selecting "*Next*" initialise the installation, on completion the "*Add Printer*" wizard opens the "*Printer Sharing*" dialog. By default, the "*Share this printer*" option is selected. Unless the user has networked the printer then there is no need to share the printer, select "*Do not share this printer*."

<sup>&</sup>lt;sup>16</sup> Printer name is fully editable and can be given any name. If wizard detects printer already installed a (Copy) name will be appended to the default name.

![](_page_38_Picture_3.jpeg)

| 🔶 🖶 Add Printer                                      | ×                                                                                                    |
|------------------------------------------------------|----------------------------------------------------------------------------------------------------|
| Printer Sharing                                      |                                                                                                    |
| If you want to share this<br>a new one. The share na | printer, you must provide a share name. You can use the suggested name or type<br>me will be visible to other network users. |
| Do not share this print                              | ter                                                                                                    |
| ○ <u>S</u> hare this printer so t                    | hat others on your network can find and use it                                                                               |
| S <u>h</u> are name:                                 | T3212 (Copy 1)                                                                                                    |
| Location:                                            |                                                                                                    |
| <u>C</u> omment:                                     |                                                                                                    |
|                                                      |                                                                                                    |
|                                                      |                                                                                                    |
|                                                      | <u>N</u> ext Cancel                                                                                                    |

Figure 67 - Printer Sharing

On selecting "Next" the installation is complete

|   |                                                                                                    | Х |
|---|----------------------------------------------------------------------------------------------------|---|
| ~ | land Add Printer                                                                                                    |   |
|   | You've successfully added T3212 (Copy 1)                                                                              |   |
|   | Set as the default printer                                                                                            |   |
|   |                                                                                                    |   |
|   |                                                                                                    |   |
|   |                                                                                                    |   |
|   | To check if your printer is working properly, or to see troubleshooting information for the printer, print test page. | 3 |
|   | Print a test page                                                                                                    |   |
|   |                                                                                                    |   |
|   | <u>F</u> inish Cance                                                                                                  |   |

Figure 68 - Summary

![](_page_39_Picture_0.jpeg)

User Guide

![](_page_39_Picture_3.jpeg)

## 5. ADD PRINTER MANUALLY

If in the "Add Printer Wizard." the list of manufactures does not include "TE" select "Have Disk" to continue the installation.

|   |                                         |                                                                             |      |                                                                                                    | × |  |  |  |  |
|---|-----------------------------------------|-----------------------------------------------------------------------------|------|----------------------------------------------------------------------------------------------------|---|--|--|--|--|
| ← | 🖶 Add                                   | Printer                                                                     |      |                                                                                                    |   |  |  |  |  |
|   |                                         |                                                                             |      |                                                                                                    |   |  |  |  |  |
|   | Install                                 | the printer driver                                                          |      |                                                                                                    |   |  |  |  |  |
|   | 3                                       | Choose your printer from the list. Click Windows Update to see more models. |      |                                                                                                    |   |  |  |  |  |
|   |                                         | To install the driver from                                                  | n an | installation CD, click Have Disk.                                                                                                    |   |  |  |  |  |
|   |                                         |                                                                             |      |                                                                                                    |   |  |  |  |  |
|   | Manuf                                   | acturer                                                                     | ^    | Printers A                                                                                                    | 7 |  |  |  |  |
|   | Lexma                                   | rk                                                                          |      | Given Stranger Stranger Strang |   |  |  |  |  |
|   | Micros                                  | oft                                                                         |      | Microsoft IPP Class Driver                                                                                                    |   |  |  |  |  |
|   | OKI                                     |                                                                             |      | Microsoft MS-APS Class Driver 2                                                                                                    |   |  |  |  |  |
|   | BICOL                                   |                                                                             | ¥    |                                                                                                    |   |  |  |  |  |
|   | 📮 Th                                    | is driver is digitally signed                                               |      | <u>W</u> indows Update <u>H</u> ave Disk                                                                                                    | J |  |  |  |  |
|   | Tell me why driver signing is important |                                                                             |      |                                                                                                    |   |  |  |  |  |
|   |                                         |                                                                             | _    | <u>N</u> ext Cancel                                                                                                    |   |  |  |  |  |

Figure 69 – Update Driver Software

The "*Locate File*" dialog opens to allow the user to select the device type; the driver can be downloaded from the TE Label Printing Software page (www.te.com/wintotal) and saved to a local directory or found in the directories of the Printer CD's.

![](_page_39_Figure_9.jpeg)

![](_page_40_Picture_3.jpeg)

### Figure 70 – CD directory structure

Browse to the TE.Inf file and select "Open"

This will spawn an "Install From Disk" pop-up, selecting "OK" starts driver installation

| Install Fr | om Disk                                                                                                   | ×            |
|------------|----------------------------------------------------------------------------------------------------|--------------|
|            | Insert the manufacturer's installation disk, and then make sure that the correct drive is selected below. | OK<br>Cancel |
|            | Copy manufacturer's files from:<br>C:\Temp\TE_Print_Drivers                                               | Browse       |

Figure 71 – Install from file

The "*Install Printer Driver*" opens and compatible hardware should be displayed. Selecting "*Next*" commence driver installation.

| ÷ | 🖶 Add                                         | Printer                                                                                           |                           | ×                 |
|---|-----------------------------------------------|---------------------------------------------------------------------------------------------------|---------------------------|-------------------|
|   | Install                                       | the printer driver                                                                                |                           |                   |
|   | <b>S</b>                                      | Choose your printer from the list. Click Wind<br>To install the driver from an installation CD, o | ows Update to see more mo | odels.            |
|   | Printer<br>CT20<br>T21<br>T31<br>CT32<br>CT32 | rs<br>10 Ident<br>2Mi<br>12<br>24                                                                 |                           | <b>^</b>          |
|   | Th<br>Te                                      | is driver has an Authenticode(tm) signature.<br>Il me why driver signing is important             | <u>W</u> indows Update    | <u>H</u> ave Disk |
|   |                                               |                                                                                                   |                           | Next Cancel       |

Figure 72 – Add Printer Wizard

The TE driver is digitally signed but if a *Windows Security* dialog opens, selecting "*Install this driver software anyway*" will continue the installation.

![](_page_41_Picture_3.jpeg)

![](_page_41_Picture_4.jpeg)

Figure 73 – Windows Security

The "*Update Driver Software*" dialog changes to show file uploading and progression, no user action is required, see Figures 74-77 for intermediate dialogs and actions.

Once the installation is complete a "*successful update*" message will be displayed, selecting "*Close*" completes the installation procedure.

|   |                                                                                                    | $\times$ |
|---|----------------------------------------------------------------------------------------------------|----------|
| ÷ | land Add Printer                                                                                                    |          |
|   | You've successfully added T3224 (Copy 1)                                                                                |          |
|   | Set as the <u>d</u> efault printer                                                                                      |          |
|   |                                                                                                    |          |
|   |                                                                                                    |          |
|   | To check if your printer is working properly, or to see troubleshooting information for the printer, print a test page. |          |
|   | Print a test page                                                                                                    |          |
|   |                                                                                                    |          |
|   | <u>F</u> inish Cancel                                                                                                   |          |

Figure 74 – Summary

If an Installation failure message appears; ensure that adequate Administration privileges are set so installation can be completed.

![](_page_42_Picture_0.jpeg)

![](_page_42_Picture_3.jpeg)

### 6. CONFIRMING DRIVER INSTALLED

Installation of the driver can be confirmed by opening the "Devices and Printers"<sup>17</sup> dialog.

![](_page_42_Figure_6.jpeg)

Figure 75 – Windows 7 & 8 Printers and Faxes – Windows 10 Devices and Printers

Select the printer by left-clicking the mouse over the item and then right-click the highlighted item to open the context menu

![](_page_42_Figure_9.jpeg)

Selecting "Printer properties" opens the properties dialog.

<sup>&</sup>lt;sup>17</sup> Windows 10 only; in earlier Windows OS printers were located in: "Printer and Faxes" dialog

![](_page_43_Picture_0.jpeg)

![](_page_43_Picture_2.jpeg)

CLASS 1- Public

|         | <b>.</b>   |          |           |                  |          |                 |       |       |
|---------|------------|----------|-----------|------------------|----------|-----------------|-------|-------|
| eneral  | Sharing    | Ports    | Advanced  | Color Management | Security | Driver Settings | About |       |
| 3       | Г          | T200 Id  | ent       |                  |          |                 |       |       |
|         | L          |          |           |                  |          |                 |       |       |
| Locati  | on:        |          |           |                  |          |                 |       |       |
| Comm    | nent: [    |          |           |                  |          |                 |       |       |
| <u></u> |            |          |           |                  |          |                 |       |       |
|         |            |          |           |                  |          |                 |       |       |
|         | L          |          |           |                  |          |                 |       |       |
| Model   | l:         | 1200 Ide | ent       |                  |          |                 |       |       |
| Colo    | or: No     |          |           | Paper availabl   | e:       |                 |       |       |
| Dou     | uble-sideo | l: No    |           | Custom           |          | ^               |       |       |
| Stap    | ole: No    |          |           |                  |          |                 |       |       |
| Spe     | ed: Unkn   | own      |           |                  |          |                 |       |       |
| Max     | amum re    | solution | : 300 dpi |                  |          | ~               |       |       |
|         |            |          | Pr        | eferences        | Print    | Test Page       |       |       |
|         |            |          |           |                  |          | y-              |       |       |
|         |            |          |           |                  |          |                 |       |       |
|         |            |          |           |                  |          |                 |       |       |
|         |            |          |           |                  |          |                 |       |       |
|         |            |          |           |                  | 01/      |                 | Annha | Lisla |

Selecting the "Ports" tab will show which USB port has been created for this printer:

|                                                                                          | Advanced Colour Manag                                                                                                    | ement Security Driver Se                                                                  | ettings |
|------------------------------------------------------------------------------------------|----------------------------------------------------------------------------------------------------|-------------------------------------------------------------------------------------------|---------|
| T200 Iden                                                                                | ŧ                                                                                                    |                                                                                           |         |
|                                                                                          |                                                                                                    |                                                                                           |         |
|                                                                                          |                                                                                                    |                                                                                           |         |
| rint to the following<br>necked port.                                                    | port(s). Documents will pri                                                                                                    | nt to the first free                                                                      |         |
| Port.                                                                                    | Description                                                                                                    | Brinter                                                                                   | ~       |
| POIL                                                                                     | Description                                                                                                    | Printer                                                                                   | 2020    |
|                                                                                          | 1/                                                                                                    | T20011 + D + I                                                                            |         |
| USB001                                                                                   | Virtual printer port for                                                                                                    | 1200 Ident Printer                                                                        |         |
| USB001                                                                                   | Virtual printer port for                                                                                                    | T200 Ident Printer                                                                        |         |
| USB001<br>USB002<br>100.10.10.112                                                        | Virtual printer port for<br>Virtual printer port for<br>Standard TCP/IP Port                                                                         | T200 Ident<br>T200 Ident<br>TE3112 IP.100.10.10.112                                       |         |
| USB001<br>USB002<br>100.10.10.112<br>100.10.10.124                                       | Virtual printer port for<br>Virtual printer port for<br>Standard TCP/IP Port<br>Standard TCP/IP Port                                                 | T200 Ident Printer<br>T200 Ident<br>TE3112 IP.100.10.10.112<br>TE3124 IP.100.10.10.124    |         |
| USB001<br>USB002<br>100.10.10.112<br>100.10.10.124<br>100.10.10.138                      | Virtual printer port for<br>Virtual printer port for<br>Standard TCP/IP Port<br>Standard TCP/IP Port<br>Standard TCP/IP Port                         | T200 Ident Printer<br>T200 Ident<br>TE3112 IP.100.10.10.112<br>TE3124 IP.100.10.10.124    |         |
| USB001<br>USB002<br>100.10.10.112<br>100.10.10.124<br>100.10.10.138<br>100.10.10.16      | Virtual printer port for<br>Virtual printer port for<br>Standard TCP/IP Port<br>Standard TCP/IP Port<br>Standard TCP/IP Port<br>Standard TCP/IP Port | T200 Ident Printer<br>T200 Ident<br>TE3112 IP.100.10.10.10.112<br>TE3124 IP.100.10.10.124 |         |
| USB001<br>USB002<br>100.10.10.112<br>100.10.10.124<br>100.10.10.138<br>100.10.10.16<br>< | Virtual printer port for<br>Virtual printer port for<br>Standard TCP/IP Port<br>Standard TCP/IP Port<br>Standard TCP/IP Port<br>Standard TCP/IP Port | T200 Ident Printer<br>T200 Ident<br>TE3112 IP.100.10.10.112<br>TE3124 IP.100.10.10.124    | ~       |
| USB001 USB002 100.10.10.112 100.10.10.124 100.10.10.138 100.10.10.16 <                   | Virtual printer port for<br>Virtual printer port for<br>Standard TCP/IP Port<br>Standard TCP/IP Port<br>Standard TCP/IP Port<br>Standard TCP/IP Port | T200 Ident Printer<br>T200 Ident<br>TE3112 IP.100.10.10.112<br>TE3124 IP.100.10.10.124    | ~       |

Reselecting the "*General*" tab allows the user to give the printer a unique name that will assist in later identification in WinTotal software:

![](_page_44_Picture_3.jpeg)

![](_page_44_Picture_4.jpeg)

Figure 79 - Properties – General

On the selection of "*OK*" the Printer Properties dialog closes and all changes are reflected in the Printers and Faxes page.

![](_page_44_Picture_7.jpeg)

Figure 80 - Printer and Faxes

![](_page_44_Picture_9.jpeg)

Figure 81 - Dual Branded Driver